## คู่มือระบบ International Conference

คณาจารย์ บุคลากร และนิสิต และบุคคลทั่วไป สามารถเข้าสู่ระบบInternational Conference ได้ที่ https://techno2.msu.ac.th/BioSat/index.php หน้าแรก

Home Abtract Template Payment Important Date Accommodation Transportation Keynote Sign in Contact

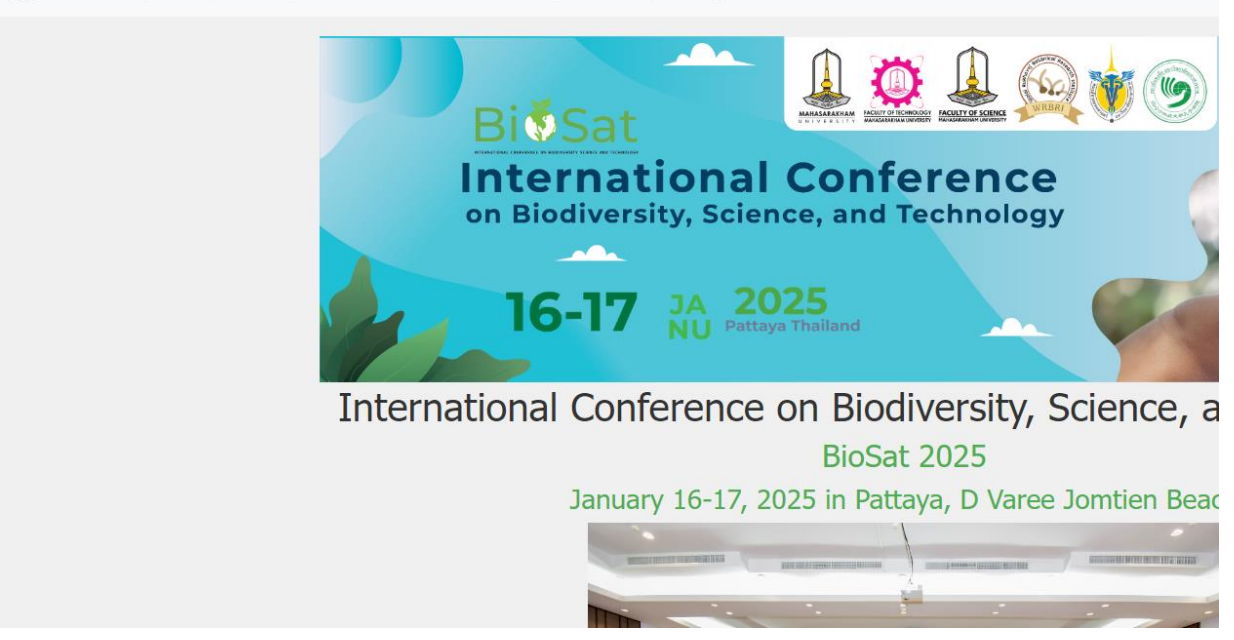

1.มาที่หน้า sign in และไปที่ Create Account

| a 😰 Bakugan M |
|---------------|
|               |
|               |
|               |
|               |
|               |
|               |
|               |
|               |
|               |
|               |
|               |
|               |
|               |
|               |
|               |
|               |
|               |
|               |
|               |
|               |
|               |
|               |

## 2.สร้าง username

| Create Account Name                                      |              |
|----------------------------------------------------------|--------------|
| Name                                                     |              |
|                                                          |              |
| Username                                                 |              |
| Email                                                    |              |
| Phone Number                                             |              |
| Submit                                                   |              |
| © 2024 International Conference on Biodiversity, Science | , and Techno |

|     |                  |         |                |               |                |         |         | 1           |                  |           |
|-----|------------------|---------|----------------|---------------|----------------|---------|---------|-------------|------------------|-----------|
| ome | Abtract Template | Payment | Important Date | Accommodation | Transportation | Keynote | Sign in | Contact     |                  |           |
|     |                  |         |                |               |                |         |         |             |                  |           |
|     |                  |         |                |               |                |         |         |             |                  |           |
|     |                  |         |                |               |                |         |         |             |                  |           |
|     |                  |         |                |               |                |         |         |             |                  |           |
|     |                  |         |                |               |                |         |         |             |                  |           |
|     |                  |         |                |               |                |         |         |             |                  |           |
|     |                  |         |                |               |                |         |         |             |                  |           |
|     |                  |         |                |               |                |         |         | Lo          | ogin             |           |
|     |                  |         |                |               |                |         | Us      | ername:     |                  |           |
|     |                  |         |                |               |                |         | t       | hirasak.p   |                  |           |
|     |                  |         |                |               |                |         | Ph      | one Number: |                  |           |
|     |                  |         |                |               |                |         |         | ••••        |                  | Show/Hide |
|     |                  |         |                |               |                |         |         | ogin        |                  |           |
|     |                  |         |                |               |                |         | •       | 5           |                  |           |
|     |                  |         |                |               |                |         |         | Create      | <u>e Account</u> |           |
|     |                  |         |                |               |                |         |         |             |                  |           |
|     |                  |         |                |               |                |         |         |             |                  |           |
|     |                  |         |                |               |                |         |         |             |                  |           |
|     |                  |         |                |               |                |         |         |             |                  |           |
|     |                  |         |                |               |                |         |         |             |                  |           |

3.กลับมาที่หน้า Sign in กรอก username และ phone number และ Login

4.จะพบหน้า Registration and Payment Status จะพบปุ่ม Registration, Payment, Abstract สามารถคลิก เพื่อลงทะเบียน เข้าร่วม แนบหลักฐานชำระเงิน และ ส่งAbstract

| Registration           | Payment                                             | Abstract               |
|------------------------|-----------------------------------------------------|------------------------|
| × Not Registered       | × Not Paid                                          | × Not Submitted        |
| Logout                 |                                                     |                        |
|                        |                                                     |                        |
| © 2024 I-barret Harret | Conference on Distinguish, Colones, and Technology  | All dalamanana         |
| © 2024 International   | Conference on Biodiversity, Science, and Technology | . All rights reserved. |
|                        |                                                     |                        |
|                        |                                                     |                        |

หน้า Registration

| Mr.             |                                                                              |
|-----------------|------------------------------------------------------------------------------|
|                 |                                                                              |
|                 |                                                                              |
| Full Name       |                                                                              |
|                 |                                                                              |
| Affiliation     |                                                                              |
|                 |                                                                              |
| Select country  | *Please select                                                               |
|                 |                                                                              |
|                 |                                                                              |
| Mobile phone    | e number                                                                     |
|                 |                                                                              |
| Email           |                                                                              |
|                 |                                                                              |
| Position: *Plea | se select                                                                    |
|                 |                                                                              |
|                 |                                                                              |
| Presentation: * | *Please select                                                               |
|                 |                                                                              |
|                 |                                                                              |
|                 |                                                                              |
| Accompany(ผู้ดี | ຳດຸດາມ): * List the name of accompany here, if not please put "No accompany" |
| Name Accom      | ipany                                                                        |
|                 |                                                                              |

## หน้า Payment

| Payment     Name   Organization   - Select an option   Phone number   Dyname     Submit     © 2024 International Conference on Biodiversity, Science, and Technology. All rights reserved. |                  | Early bird ends<br>27 วัน 7 ชั่วโมง 5 นาที 46 วินาที                                           |
|----------------------------------------------------------------------------------------------------|------------------|------------------------------------------------------------------------------------------------|
| Construction<br>Crganization<br>Select an option<br>Phone number<br>Submit<br>© 2024 International Conference on Biodiversity, Science, and Technology. All rights reserved.               | Name             | Payment                                                                                        |
| Organization Select an option Phone number Submit © 2024 International Conference on Biodiversity, Science, and Technology. All rights reserved.                                           |                  |                                                                                                |
| Select an option Phone number Submit © 2024 International Conference on Biodiversity, Science, and Technology. All rights reserved.                                                        | Organization     |                                                                                                |
| Phone number Submit © 2024 International Conference on Biodiversity, Science, and Technology. All rights reserved.                                                                         | Select an option |                                                                                                |
| Submit<br>© 2024 International Conference on Biodiversity, Science, and Technology. All rights reserved.                                                                                   | Phone number     |                                                                                                |
| Submit<br>© 2024 International Conference on Biodiversity, Science, and Technology. All rights reserved.                                                                                   |                  |                                                                                                |
| © 2024 International Conference on Biodiversity, Science, and Technology. All rights reserved.                                                                                             | Submit           |                                                                                                |
|                                                                                                    |                  | © 2024 International Conference on Biodiversity, Science, and Technology. All rights reserved. |

หน้า Submit Abstract

| Firstname                                                                             | Lastname                                                                                                    |                               |     |
|---------------------------------------------------------------------------------------|----------------------------------------------------------------------------------------------------|-------------------------------|-----|
| Thouland                                                                              | Listianic                                                                                                    |                               |     |
| Title of yo                                                                           | ır article                                                                                                    |                               |     |
| Field of pres                                                                         | entation                                                                                                    |                               |     |
| - Select Fi                                                                           | ld of presentation -                                                                                                    |                               |     |
| Presentation                                                                          |                                                                                                    |                               |     |
|                                                                                       | •                                                                                                    |                               |     |
| - Select Pr                                                                           | esentation -<br>Abstract file using the following format "Name                                                               | jurname—Poster or Oral – Sco  | ne" |
| - Select Pr<br>Please name<br>Example, Ka<br>*Only .doc                               | esentation -<br>Abstract file using the following format,"Name<br>chySmart—Poster—Agriculture<br>. <b>.docx</b>              | Surname—Poster or Oral – Scoj | pe″ |
| - Select Pr<br>Please name<br>Example, Ka<br><b>*Only .doc</b><br>เลือกไฟล์           | esentation -<br>Abstract file using the following format,"Name<br>chySmart—Poster—Agriculture<br>.docx<br>ไม่ได้เลือกไฟล์ใด  | Gurname—Poster or Oral – Scoj | pe" |
| - Select Pr<br>Please name<br>Example, Ka<br><b>*Only .doc</b><br>เลือกไฟล์           | esentation -<br>Abstract file using the following format, "Name<br>chySmart—Poster—Agriculture<br>.docx<br>ไม่ได้เลือกไฟล์ใด | Gurname—Poster or Oral – Scoj | pe" |
| - Select Pr<br>Please name<br>Example, Ka<br><b>*Only .doc</b><br>เลือกไฟล์<br>Submit | esentation -<br>Abstract file using the following format,"Name<br>:hySmart—Poster—Agriculture<br>.docx<br>ไม่ได้เลือกไฟล์ใด  | Surname—Poster or Oral – Scoj | pe″ |